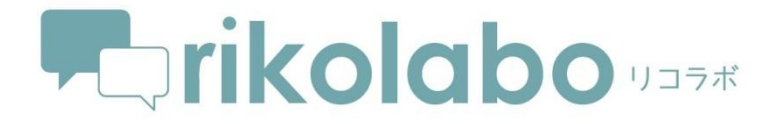

トライアル版で体験してみよう。

30間無料でご利用頂けます。

# R・K 株式会社ユニアットリック

### 1.ログイン画面

#### 1.1 ログインする

メールアドレス欄にトライアル版申込のメールアドレス、パスワード欄に申込のパスワー ドを入力して「ログインする」ボタンをクリックしてください。

「ログイン状態を保持する」にチェックが入っている場合は同一端末からのアクセス時に 限り 30 日間ログイン状態が保持されます。

※「ログイン状態を保持する」にチェックを入れてログインした場合でも ログアウトを行うとログイン状態は破棄されます

入力した内容に誤りがある場合は「メールアドレスおよびパスワードをご確認ください」 とメッセージが表示されます。

| メールアドレス                                                         |               |
|-----------------------------------------------------------------|---------------|
|                                                                 |               |
| パスワード                                                           |               |
|                                                                 |               |
| ログインする                                                          |               |
| ログイン状態を保持する                                                     |               |
| ーーン・シャントはAlexing の<br>チェックを入れた場合、30日間ログイン状態が維持されます(同じ端末からのアクセス) | こ限る)          |
|                                                                 | パスワードを忘れた場合   |
|                                                                 | LINE連携でログインする |
|                                                                 |               |
| LINEで送る                                                         |               |
|                                                                 |               |
|                                                                 |               |
|                                                                 |               |

ログイン画面

#### 1.2 パスワードの設定/変更依頼

パスワードを忘れた場合は「パスワードを忘れた場合」リンクから パスワードの設定 / 変更依頼ページにアクセスしてパスワードを再設定してください。

| パスワードの設定/変更依頼                   |                  |
|---------------------------------|------------------|
| <-ルアドレスを入力してください。               |                  |
| (人ワート再設定のための)メールを送信します。 (−ルアドレス |                  |
| 送信する                            |                  |
|                                 | ログイン画面に戻る        |
|                                 |                  |
| ©2016 UNIMAT RIK inc. All       | Rights Reserved. |

パスワードの設定 / 変更依頼画面

入力したメールアドレス宛てにパスワード変更 URL が記載されたメールが自動的に 配信されるので、パスワード変更 URL にアクセスし、画面の指示に従って 認証コード・新しいパスワードを入力してください。

新しいパスワード設定が完了次第、入力したメールアドレス宛てにパスワード変更完了の メールが自動的に送信されます。

# 2.物件を作成する

| abo <sub>vare</sub>                                     |                        |
|---------------------------------------------------------|------------------------|
| 物件作成                                                    |                        |
| ホーム / 物件作成                                              |                        |
| ▶ 物件を作成する                                               |                        |
|                                                         |                        |
| 物件情報の登録・編集を行う                                           |                        |
|                                                         |                        |
| 前件名。                                                    |                        |
| 88.7.9 tot>                                             | ※物件名は必須です。             |
| 10TT-64U79A                                             |                        |
| 全角ひらがなで入力してください。<br>物件名の読み仮名を入力しておくことで、かな文字での検索や、かな順での? | 鬱し、「ができるようになります。       |
|                                                         |                        |
| 響道府栗                                                    |                        |
| 都道府県を選択                                                 |                        |
| 住所(市区町村)                                                |                        |
| 住所(爨地)                                                  |                        |
| 4と105 (S時代的の201)                                        |                        |
|                                                         |                        |
| ● 顧客情報の登録・編集を行う                                         |                        |
| 顧客名                                                     |                        |
|                                                         |                        |
| ●使番号                                                    | 2-  住所開始衆              |
| 都道府與                                                    |                        |
| 都道府県を選択                                                 |                        |
| 住所(市区町村)                                                | 必要項目に入力の上、             |
| 住所 (番地)                                                 | 保存します。                 |
| 住所(建物等)                                                 |                        |
|                                                         |                        |
| 電話番号                                                    | (d) - (d)              |
| FAX番号                                                   |                        |
| <u> </u>                                                | ※物件に関係する参加者を選択します。     |
| 時常電話商号                                                  | 参加者の追加は本誌13ページ記載のマ     |
| メールアドレス                                                 | を開きマニュアル 1 5 ページをご覧くださ |
|                                                         |                        |
| <b>11</b> 参加者の追加・編集を行う                                  |                        |
| 參加者(複数選択可能)                                             |                        |
| スタッフを選択                                                 |                        |
| 参加者に追知する                                                |                        |
| この物件の参加省                                                |                        |
|                                                         | 10 fa + 2              |
|                                                         | \$kf79 &               |
|                                                         |                        |

物件作成画面

| 00.179%                                                                                                    |                                                             |                                |                  |
|----------------------------------------------------------------------------------------------------|-------------------------------------------------------------|--------------------------------|------------------|
| 物件一覧                                                                                                    |                                                             |                                |                  |
| ホーム / 物件一覧                                                                                                    |                                                             |                                |                  |
| 🔾 物件を検索する                                                                                                    |                                                             |                                |                  |
| キーワード                                                                                                    | 物件名 / 物件名かな / 備考 を入力                                        |                                |                  |
|                                                                                                    | ● 詳細検索                                                      |                                |                  |
|                                                                                                    |                                                             | 検索する                           |                  |
| 作成日:昇順                                                                                                    |                                                             |                                | 20 50 100        |
| 物件                                                                                                    | 営業担当                                                        | 工事監督                           | 更新日 / 更新者        |
| 佐藤邸エクステリア工作<br><u> 着工中</u><br>東京都港区南青山2-13-10 ユニ<br>はいまた                                                                                                    | リコラボ太郎<br>リコラボ太郎<br>ニマットアネックス 三島ブロック佐藤                      | 三島ブロック佐藤                       | 2017/05/15 16:08 |
| 日本日           吉村邸外構工事           ※100           兵庫県神戸市東園区向洋町中6-0           シンマートビリ 85                                                                                                    | リックニ郎<br>-9 神戸ファッショ リック三郎                                   | 宮崎セレクト鈴木                       | 2017/05/16 15:43 |
| 1         1         1         1         1         1         1         1         1         1         1         1         1         1         1         1         1         1         1         1         1         1         1         1         1         1         1         1         1         1         1         1         1         1         1         1         1         1         1         1         1         1         1         1         1         1         1         1         1         1         1         1         1         1         1         1         1         1         1         1         1         1         1         1         1         1         1         1         1         1         1         1         1         1         1         1         1         1         1         1         1         1         1         1         1         1         1         1         1         1         1         1         1         1         1         1         1         1         1         1         1         1         1 <th1< th=""> <th1< th=""> <th1< th=""> <th1< th=""></th1<></th1<></th1<></th1<> | 丁目9番 神戸ファッ                                                  |                                | 2017/05/16 09:45 |
| □ 山田邸エクステリア工具<br>第Ⅰ                                                                                                    | <ul> <li>リコラボ太郎</li> <li>三島ブロック佐藤</li> <li>リック花子</li> </ul> | リコラボ太郎<br>三島ブロック佐藤<br>宮崎セレクト鈴木 | 2017/05/15 16:10 |
| 秋吉邸エクステリア工具<br>兵庫県神戸市東灘区向洋町中                                                                                                    | β                                                           |                                | 2017/05/16 09:45 |
| 杉本邸エクステリア工具<br>道工中                                                                                                    | β                                                           |                                | 2017/05/22 16:17 |
| —— 川西<br>灰的                                                                                                    |                                                             |                                | 2017/05/22 16:17 |
| <ul> <li>テスト物件1</li> <li>第二章</li> <li>東京都港区南青山2-3-10 ユニ<br/>ルSF</li> </ul>                                                                                                    | マットアネックスビ<br>リコラボ太郎                                         | リック太郎                          | 2017/05/15 16:26 |
| テスト物件2     兵庫県神戸市東選区向洋町中6-     ンマート8F                                                                                                    | -9 神戸ファッショ                                                  |                                | 2017/05/15 16:25 |
| テスト物件3           兵庫県神戸市東灘区向洋町中6-<br>ンマート8F                                                                                                    | -9 神戸ファッショ                                                  |                                | 2017/05/16 09:44 |
|                                                                                                    |                                                             |                                |                  |
| the second                                                                                                    |                                                             |                                | 20 50 100        |

3.作成した物件を確認する

物件一覧(リスト表示)

物件作成にて作成した物件名が表示されるので次に写真を保存したい物件名をクリックし ます。

# 4.フォルダを作成する

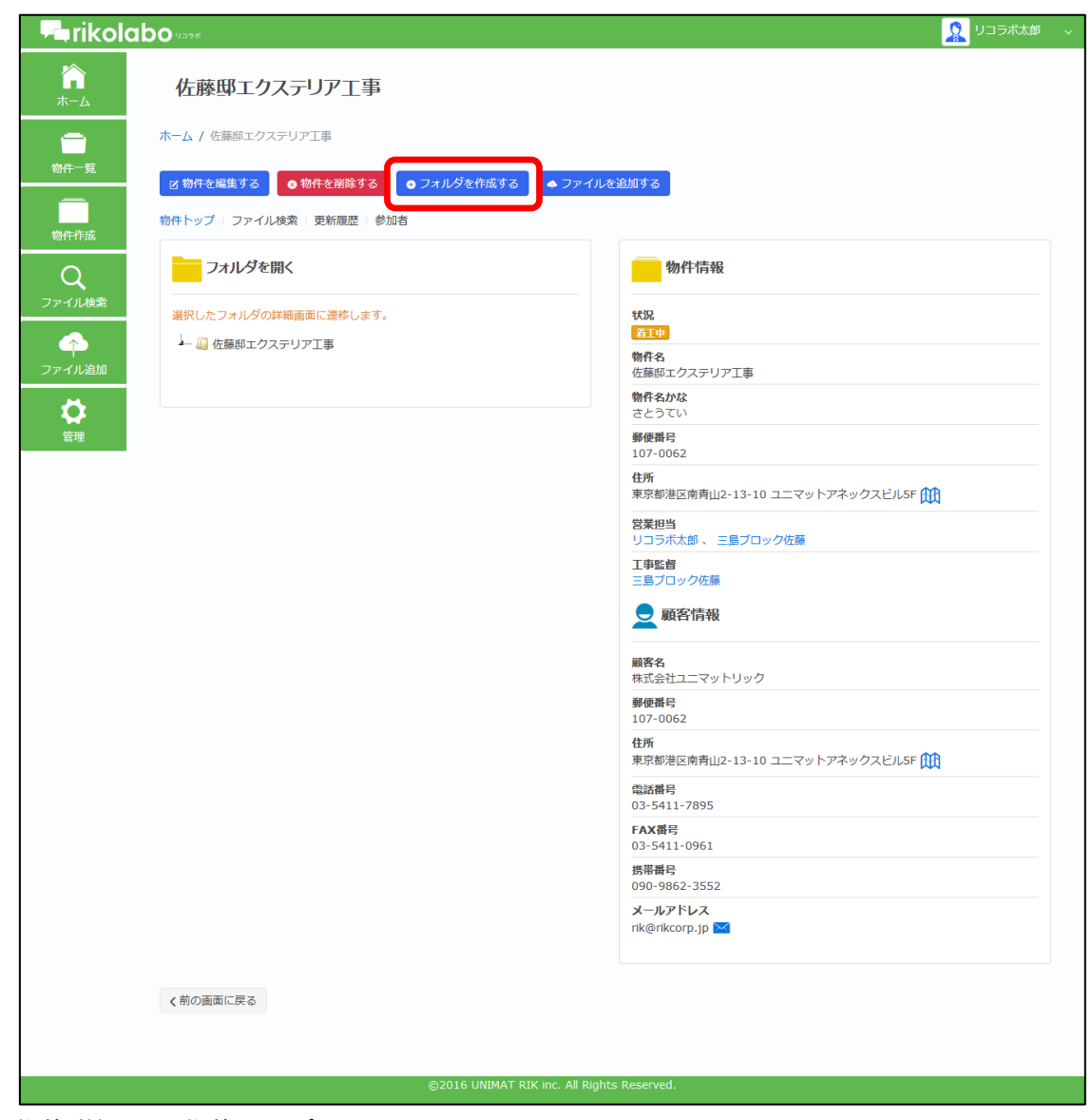

物件詳細画面(物件トップ)

| <b>冷</b><br>ホーム     | フォルダ作成                                                             |
|---------------------|--------------------------------------------------------------------|
| <b>一一</b> 節<br>物件一覧 | ホーム / 佐藤邸エクステリア工事 / フォルダ作成                                         |
| 物件作成                | クオルダを作成する                                                          |
| Q<br>ファイル検索         | 佐藤邸エクステリア工事<br><b>親フォルダ・</b><br>→                                  |
| へ<br>ファイル追加         |                                                                    |
| は、                  | ここで選択した親フォルダの下にサプフォルダとして設定されます。                                    |
|                     | フォルダ&・<br>フォルダ&には次の文字は使えません。「\/:*?"<> 」<br>の:現調写真/完工写真/CAD パース etc |
|                     | 保存する                                                               |
|                     | く前の画面に戻る                                                           |

# 5.作成したフォルダにファイルを追加

| <ul> <li>▲ TİKolabo 1:394</li> <li>▲ TİKolabo 1:394</li> <li>▲ 古 / 佐藤邸エクステリア工事</li> <li>※ ホーム / 佐藤邸エクステリア工事</li> <li>※ 物件を履いてクステリア工事</li> <li>※ 物件を確保する ● 物件を閉除す</li> <li>※ 物件トップ : ファイル検索 : 更新履歴</li> <li>※ ファイル検索</li> <li>※ ファイルメタ</li> <li>※ アイルメタ</li> <li>※ 日本</li> <li>※ 日本</li>     &lt;</ul> | 事<br>る<br>の フォルダを作成する<br>参加者<br>グ加者<br>ファイル、写真を保<br>存したいフォルダを<br>クリック<br>解在4<br>さとうて<br>第一部に<br>2<br>2<br>3<br>3<br>5<br>5<br>5<br>5<br>5<br>5<br>5<br>5<br>5<br>5<br>5<br>5<br>5 |                                                                                                   |
|----------------------------------------------------------------------------------------------------|----------------------------------------------------------------------------------------------------|---------------------------------------------------------------------------------------------------|
|                                                                                                    | <br>日本<br>1<br>日本<br>1<br>日本<br>1<br>日本<br>1<br>1<br>1<br>1<br>1<br>1<br>1<br>1<br>1<br>1<br>1<br>1<br>1                                                                          | は、二島ブロック佐藤<br>{<br>1ック佐藤<br>経済情報<br>はユニマットリック<br>3<br>662<br>経区南青山2-13-10 ユニマットアネックスビルSF (1)<br>3 |
| く前の画面に戻る                                                                                                    | 03-541<br>FAX語<br>03-541<br>携帯種店<br>090-98<br>メールフ<br>rk@nkd                                                                                                    | 1-7895<br>1-0961<br>62-3552<br>パレス<br>corp.jp ™                                                   |
|                                                                                                    | ©2016 UNIMAT RIK inc. All Rights Reserved                                                                                                    |                                                                                                   |

| ↓<br>■rikolab   | O 11576                                                                                                    |                                |                     |
|-----------------|----------------------------------------------------------------------------------------------------|--------------------------------|---------------------|
| <b>冷</b><br>ホーム | ファイル追加                                                                                                    |                                |                     |
|                 | ホーム / 佐藤郎エクステリア工事 / ファイル追加                                                                                                    |                                |                     |
| 物件一覧            | 🔀 ファイルを追加する                                                                                                    |                                |                     |
| 物件作成            | 物件 •                                                                                                    |                                |                     |
| 0               | 佐藤郎エクステリア工事                                                                                                    |                                |                     |
| ファイル検索          | <b>フォルジ</b> ・<br>→<br>→<br>→<br>→<br>☆ 毎年<br>毎年<br>の<br>ステリア工事<br>→<br>→<br>二<br>章 年<br>毎年<br>の<br>スラリア工事<br>→<br>二<br>章 年<br>の<br>スラリア工事<br>→<br>二<br>章 年<br>の<br>スラリア工事<br>→<br>二<br>二<br>二<br>二<br>二<br>二<br>二<br>二<br>二<br>二 |                                |                     |
| ファイル追加          | <i>47</i>                                                                                                    |                                |                     |
| 0               | □ 工事写真     □ 現詞写真     □ 現江写真       □ パース     □ 見積書     □ 注文書                                                                                                    |                                |                     |
| 管理              | <b>権限</b><br>□ 転密ファイル稼饉権限が必要                                                                                                    |                                |                     |
| (               | アップロードファイル                                                                                                    |                                |                     |
|                 | ▲ ファイルをドラッグ&ドロップするか、フォルグから選択してください。                                                                                                    | rikolabo に保存したい<br>ドラッグ&ドロップする | ファイル、写真を<br>か選択します。 |
|                 | ■ フォルダから選択                                                                                                    |                                |                     |
|                 | アップロード可能なファイルのサイズは 500MBまで。ファイル名には次の文字は使えません。「\/:*?"<> 」                                                                                                    |                                |                     |
|                 | メント<br>引属ボ・コメントが後れば記述してください。<br>役在する                                                                                                    |                                |                     |
|                 |                                                                                                    |                                |                     |
|                 | く前の画面に戻る                                                                                                    |                                |                     |
|                 |                                                                                                    |                                |                     |
|                 | @2016 UNIMAT BIK inc. All Rinhts Deserved                                                                                                    |                                |                     |
|                 | GROAD SHIFTH HERCILL, PIA MUSILIA MERELIKU,                                                                                                    |                                |                     |

## 6.アプリ版 rikolabo で確認する

iOS/Android 対応のアプリ版 rikolabo を AppStore または GooglePlay から無料ダウンロー ドします。

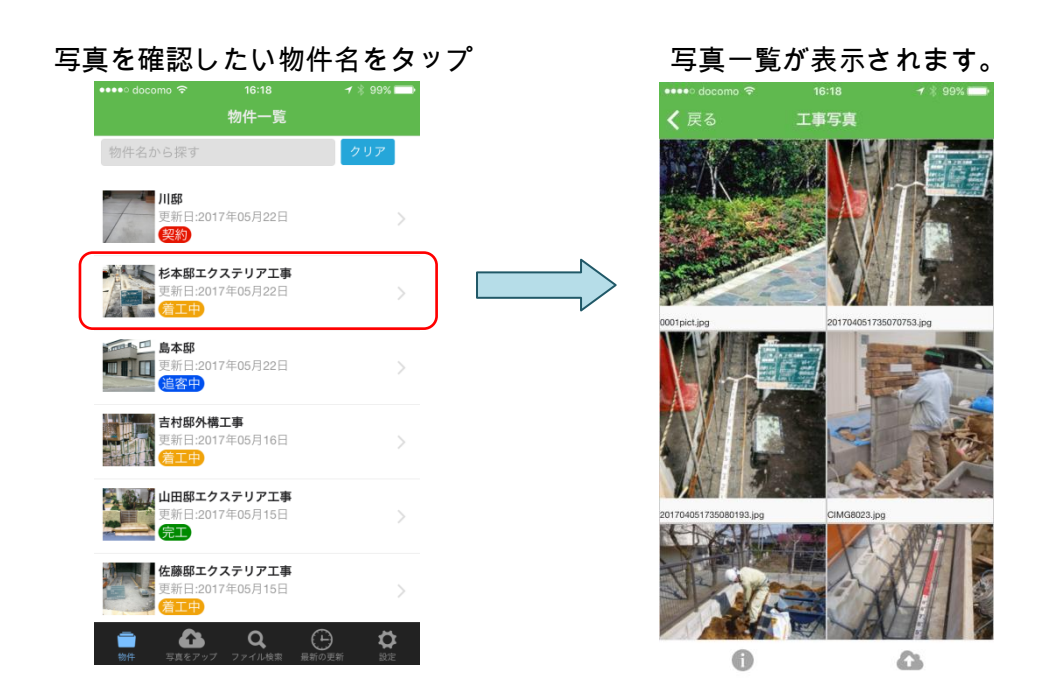

# 7.アプリ版 rikolabo から写真を LINE で送る

※LINE 送信を行うには LINE アプリのインストールが必要です。

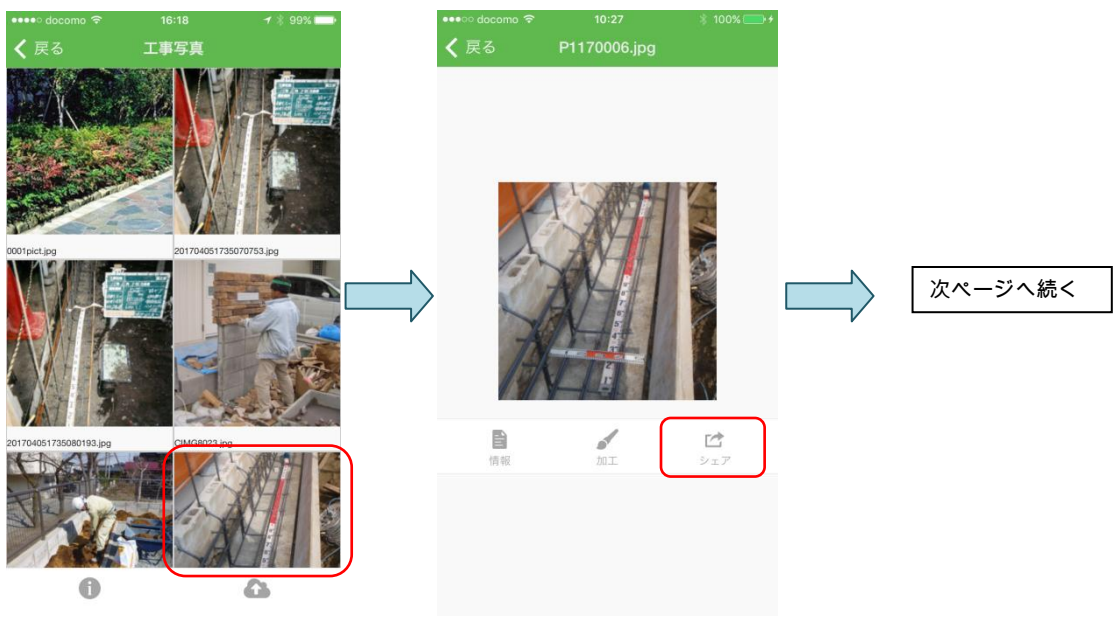

LINE アイコンをタップ

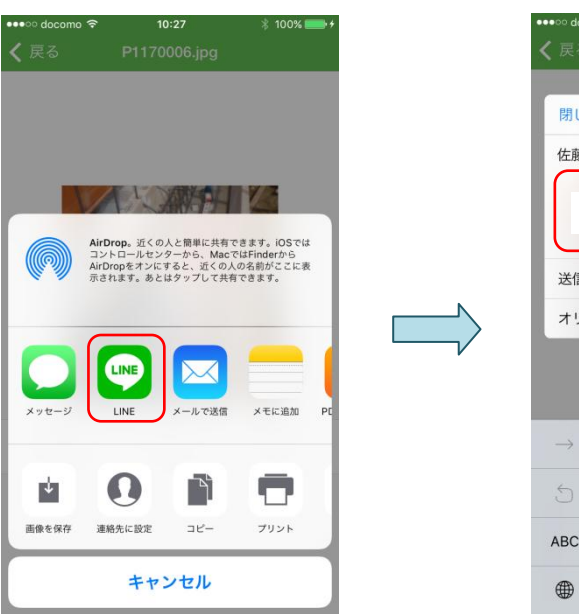

テキスト入力、送信先選択、送信

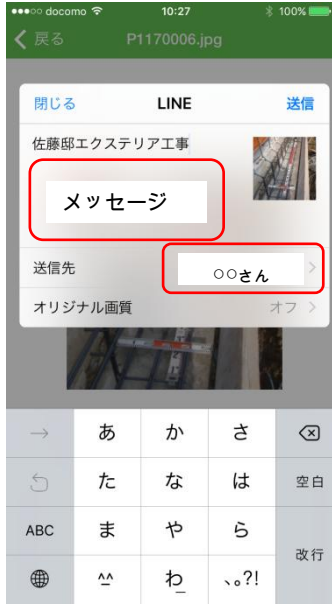

上記操作で LINE に送信完了。

LINE で確認の上、メッセージのやり取りは LINE 操作で可能です。

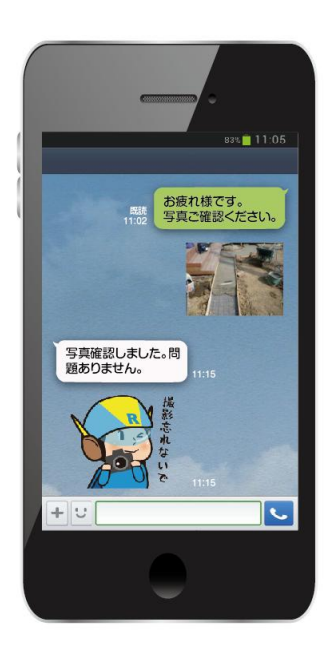

## 8.アプリ版 rikolabo から写真を保存する

ブラウザ版 rikolabo で作成した物件、フォルダに写真が保存出来ます。 ※アプリ版では物件の作成、フォルダ作成は出来ません。

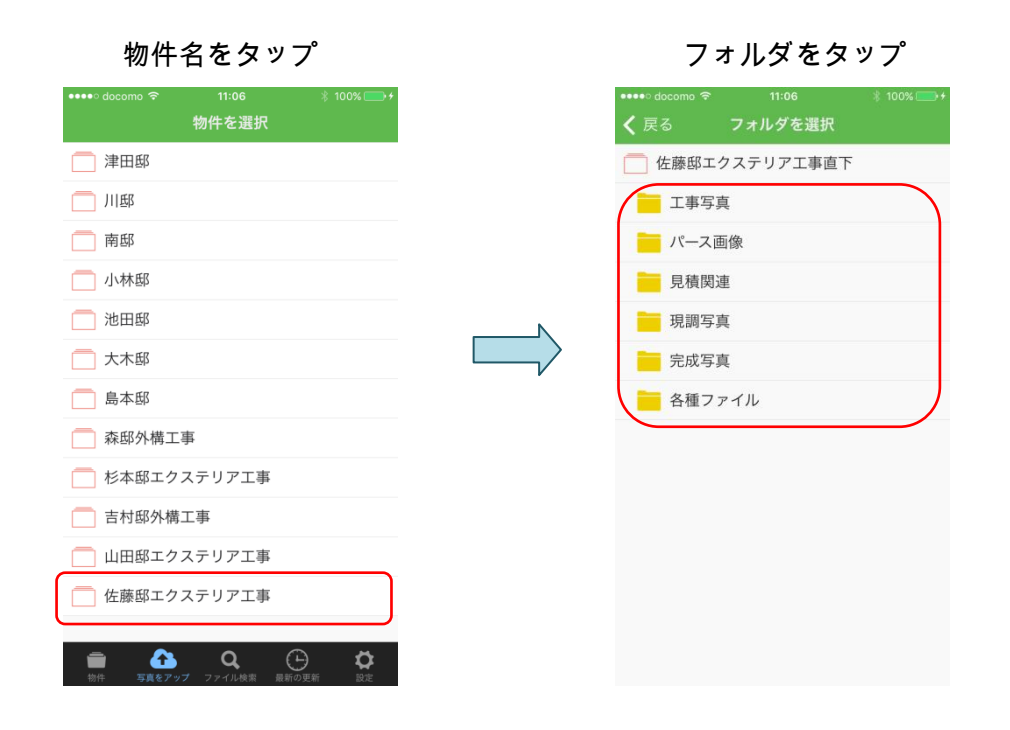

#### 写真を選択をタップ

| ••••∘ docomo 🗢 | 11:06  | ∦ 100% 💽 +    |
|----------------|--------|---------------|
| <b>く</b> 戻る    | アップロード |               |
|                |        |               |
| 🔥 アップロート       | *先     | 現調写真          |
|                |        |               |
| ◙ 写真を撮る        |        | $\rightarrow$ |
| 🖻 写真を選択        |        | >             |
|                |        |               |
|                |        |               |
|                |        |               |
|                |        |               |
|                |        |               |
|                |        |               |
|                |        |               |
|                |        |               |
|                |        |               |
|                |        |               |
|                |        |               |
|                |        |               |
|                |        |               |

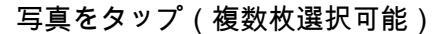

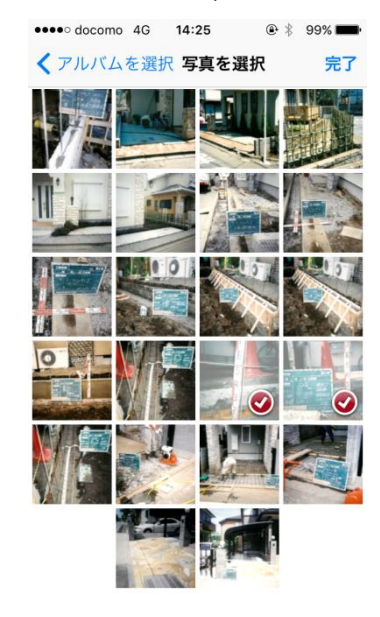

30日間無料で機能制限なくご利用頂けますのでご体験ください。 本誌にて体験頂いた以外の機能はマニュアルをご覧ください。

マニュアルの閲覧方法は・・・

ブラウザ版 rikolabo の画面右上ボタン内のマニュアル(PDF)からご覧いただけます。

| <b>P</b> arikolo  | apo                                                                         |                                |
|-------------------|-----------------------------------------------------------------------------|--------------------------------|
| <b>命</b><br>ホーム   | 佐藤邸エクステリア工事                                                                 | 個人132定<br>更新通知132定             |
| 物件一覧              | ホーム / 佐藤師エクステリア工事 / 画工事写真<br>工事写真                                           | パスワード設定<br>履歴<br>連携済みLINEアカウント |
| 物件作成              | 図 フォルダを編集する     ● フォルダを削除する     ● フォルダを削除する     ● フォルダを削除する     ● ファイルを追加する | マニュアル(PDF)<br>ログアウト            |
| Q<br>ファイル検索       | フォルダトップ   ファイル検索   更新慮歴<br>フォルダを開く                                          |                                |
| ◆<br>ファイル追加<br>管理 | <ul> <li>選択したフォルダの詳細画面に遭移します。</li> <li></li></ul>                           |                                |

### 期間制限のない有償プランに切り替えたい場合は 管理画面の有償プランに申し込むから切替申請が出来ます。

|          | 管理メニュー          |                                                         |                                  |
|----------|-----------------|---------------------------------------------------------|----------------------------------|
| <u>т</u> | ム / 管理メニュー      |                                                         |                                  |
|          | 管理メニュー          | 1 会社情報                                                  |                                  |
| 物件作成     | ○ 操作履歴を見る       | 会社ID<br>会社名                                             | 1<br>株式会社ユニマットリック                |
| Q        | ● 容量状況を詳しく見る    | 住所<br>電話番号                                              | 東京都 港区南青山<br>03-5411-7895        |
| ファイル検索   | 🛎 スタッフの登録・編集を行う | FAX番号<br>プラン<br>号士容量                                    | 03-5411-0961<br>お試しプラン<br>20.0GB |
| <b>~</b> | ◆ タグの登録・編集を行う   | 現大谷里 20.0GB<br>現在の使用量 352.2MB (1.72%)<br>失効日 2018/01/19 | 352.2MB (1.72%)<br>2018/01/19    |
| ファイル追加   | ▶ 物件状況の登録・編集を行う |                                                         |                                  |
|          | ♥ 有償プランに申し込む    |                                                         |                                  |
|          |                 |                                                         |                                  |